## Postup pro rezervaci

V internetovém prohlížeči jdi na stránku <u>http://www.walking-koprivnice.cz</u>

V menu v pravém horním rohu klikněte na tlačítko "rezervace".

Otevře se stránka s rezervačním systémem. V levé části je legenda tzn. vysvětlivky k barevnému značení rezervace.

| Vaše rezervace           | 2 |
|--------------------------|---|
| Obsazené rezervace       | 0 |
| Obsazené s vaší účastí   | 0 |
| Volné rezervace          | 2 |
| Hodina s cvičitelem      | 2 |
| Vaše hodina s cvičitelem | 2 |
| Neaktivní rezervace      | 2 |

- modře vidíte políčko, pokud máte rezervován stroj mimo hodiny s cvičitelem
- červeně vidíte políčko, kdy již není volné místo pro daný čas nelze zarezervovat
- červeně s modrým číslem vidíte políčko, kdy již nelze rezervovat, ale vy v daný čas máte platnou rezervaci
- zeleně vidíte políčko, kdy je možno rezervovat stroj, mimo hodiny s cvičitelem (číslo je informace, kolik je ještě volných strojů)
- oranžovým políčkem s bílým číslem je označena hodina s cvičitelem, kde jsou ještě volné kapacity, a je možné rezervovat
- oranžovým políčkem s modrým číslem je značena hodina s cvičitelem, kde již máte platnou rezervaci

Napište své uživatelské jméno a heslo, které jste obdrželi od obsluhy při registraci. Přihlašovací údaje máte i v e-mailu, pokud jste ho při registraci obsluze nahlásili.

Klikněte na "přihlásit".

Objeví se kalendář s rozpisem dnů a hodin. Pro kontrolu – v horní části kalendáře se objeví vaše jméno, aktuální týden a počet kreditů.

Zvolte požadovaný termín kliknutím na čtvereček v kalendáři. Podmínkou je, že čtvereček musí mít **zelenou** nebo **oranžovou** barvu a číslo uprostřed čtverečku musí být **">0".** 

Objeví se menu :

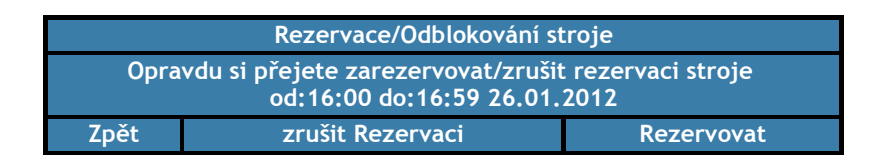

Zkontrolujte si **pečlivě**, zda požadované datum a čas souhlasí, pokud ano, klikněte na tlačítko "rezervovat".

Poté klikněte na tlačítko "zpět".

Pro vaši kontrolu, jakmile je rezervace uskutečněna, čtvereček (nebo číslo uvnitř) se zbarví do modra a číslo v něm se sníží o 1.

Objednávat je možné jen do počtu kreditů, které máte – ty se vám objeví na účtu v okamžiku, kdy kredity fyzicky koupíte u obsluhy fitness.

Pokud byste z nějakého důvodu potřebovali rezervaci zrušit, klikněte na objednaný termín (všechny vaše rezervace jsou zobrazeny modře) a klikněte na tlačítko "zrušit". Všechny rezervace i změny, jsou vám automaticky naším systémem odesílány na e-mail, pokud jste jej při registraci uvedli. Rezervovat na další týdny lze – listuje se šipkami. Při zrušení rezervace, se vám kredit opět navýší o zrušené rezervace.

**Upozornění** – Rezervaci lze uskutečnit kdykoli před začátkem lekce. Provedenou rezervaci lze zrušit nejpozději 3 hodiny před začátkem lekce. Systém vám pozdější zrušení rezervace neumožní a uhrazená částka za lekci propadá. Děkujeme za pochopení.